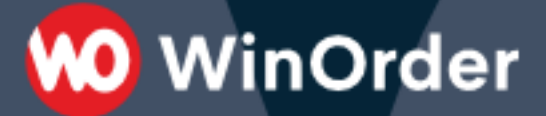

WinOrder Kasse: Einrichtung der GloriaFood-Schnittstelle

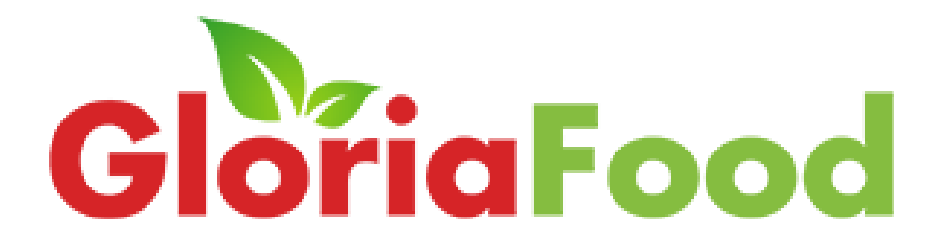

Version 1.2 - 29.08.2023

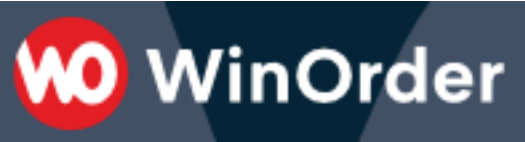

# Inhalt

| Systemvoraussetzungen                     | 3 |
|-------------------------------------------|---|
| Einrichtung in GloriaFood                 | 4 |
| Einrichtung in WinOrder                   | 5 |
| Automatische Auftragsannahme              | 6 |
| Import der GloriaFood Artikel in Winorder | 7 |

Ab WinOrder 7 können Sie Ihren GloriaFood-Shop anbinden und Bestellungen direkt mit der Kasse empfangen. Unterstützt werden Liefer-/Abholer- und Dine-In Bestellungen.

WinOrder

#### Systemvoraussetzungen

- Ab WinOrder 7.0: https://www.winorder.com
- Aktiver GloriaFood Shop https://www.gloriafood.com
- 1. Zunächst muss WinOrder als vertrauenswürdiges Programm für den Abruf von Bestellungen bei GloriaFood hinterlegt werden. Loggen Sie sich dazu in Ihren GloriaFood -Admin-Panel ein, wählen unter "…" "Benutzerdefinierte Integration aktivieren":

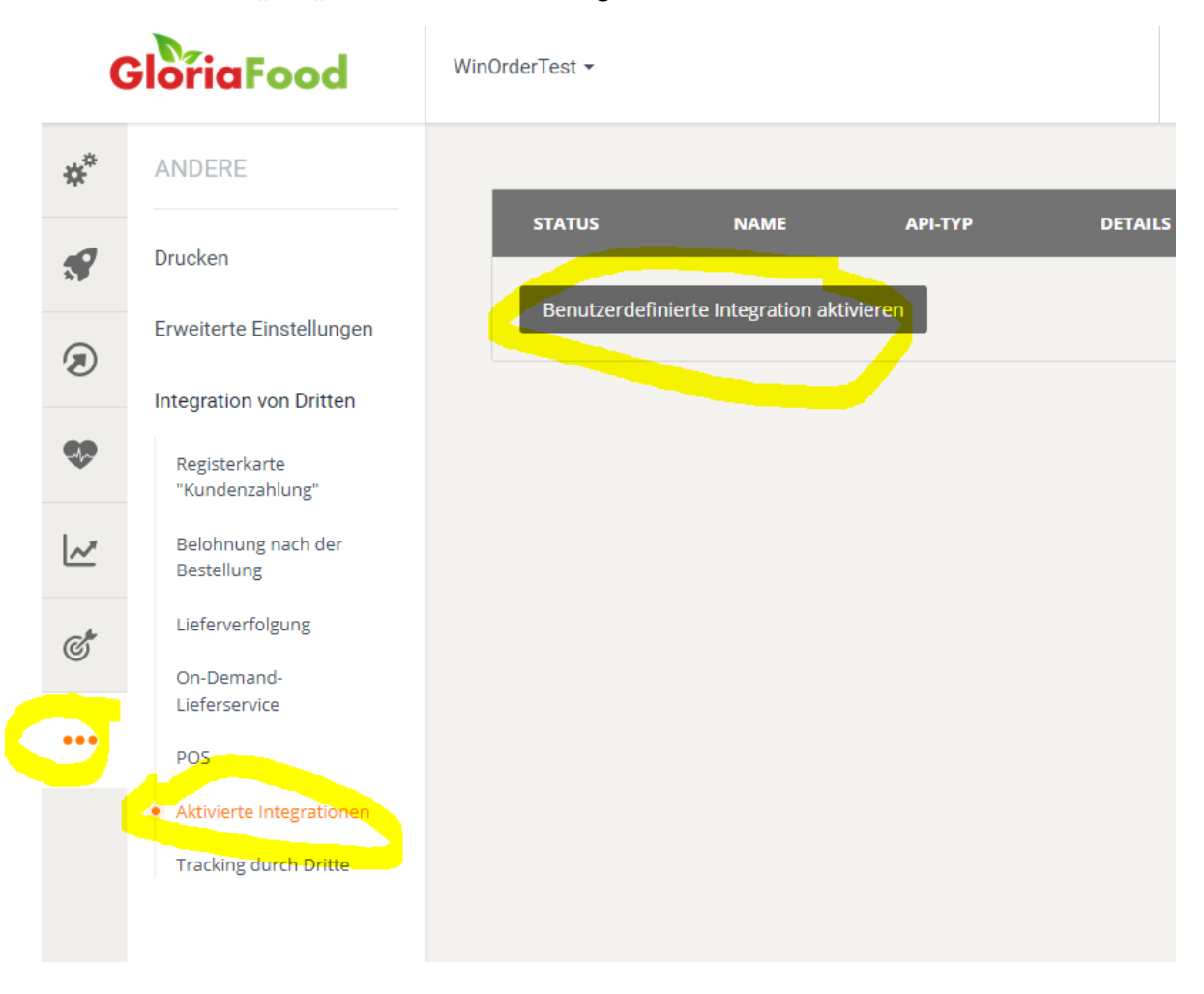

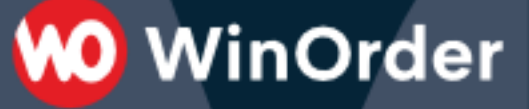

## Einrichtung in GloriaFood

Wählen Sie als Vorlage "Poll Accepted Orders V2" und tragen als Restauranttoken "WinOrder" und in API-Anbieter-Kontakt-E-Mail <u>support@winorder.de</u> ein.

Aktivieren Sie anschließend die Schnittstelle mit dem Schalter "Aktivieren" oben rechts:

| (          | GloriaFood                       | WinOrderTest -                                              | _                    |
|------------|----------------------------------|-------------------------------------------------------------|----------------------|
| <b>*</b> * | ANDERE                           |                                                             |                      |
| •          | Drucken                          | < Integration bearbeiten                                    | Aktivieren           |
| Ø          | Erweiterte Einstellungen         | Vorlage Poll Accented Orders v2                             | -                    |
|            | Integration von Dritten          |                                                             | •                    |
| <b>V</b>   | Registerkarte<br>"Kundenzahlung" | API-Typ Akzeptierte Bestell-API                             | -                    |
| ~          | Belohnung nach der<br>Bestellung | Technische Information:<br>Authentifizierungsschlüssel      | <u>API-Dokumente</u> |
| ർ          | Lieferverfolgung                 | Restaurantschlüssel                                         | í                    |
| 0          | On-Demand-<br>Lieferservice      | Benutzerdefinierte Felder                                   |                      |
| •••        | POS                              | Restauranttoken WinOrder                                    | i                    |
|            | Aktivierte Integrationen         | Restellart                                                  |                      |
|            | Tracking durch Dritte            | Abholung                                                    |                      |
|            |                                  | Im Voraus bestellen                                         |                      |
|            |                                  | Standard / Alle Lieferzonen (beste Auswahl für die meisten) |                      |
|            |                                  | Custom selection                                            |                      |
|            |                                  | Order status                                                |                      |
|            |                                  | Accepted Rejected Missed                                    | i                    |
|            |                                  | API-Anbieter Kontakt-E-Mail                                 |                      |
|            |                                  |                                                             |                      |

Markieren Sie "Rejected", "Missed" und "Austehend" um abgelehnte, abgelaufene und neue unbestätigte Bestellungen zu empfangen. Wird z.B. eine unbestätigte Bestellung in WinOrder angezeigt und diese in der GloriaFood Weboberfläche abgelehnt, wird die bereits empfangene Bestellung automatisch in WinOrder als abgearbeitet/abgelehnt markiert und aus dem Online-Shop Eingangsverzeichnis entfernt.

Kopieren Sie nun den Restaurantschlüssel in die Zwischenablage (im Bild blau markiert):

Version 1.2 - 29.08.2023

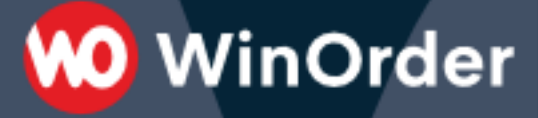

| STATUS      | NAME                            | ΑΡΙ-ΤΥΡ                                          | DETAILS                                                                                                    |   |
|-------------|---------------------------------|--------------------------------------------------|----------------------------------------------------------------------------------------------------|---|
|             | Poll Accepted Orders v2         | <ol> <li>Akzeptierte Bestell-<br/>API</li> </ol> | Referenz-ID / Token:<br>WinOrder<br>Restaurantschlüssel:<br>E-Mail-Adresse zur<br>Kontaktaufnahme:<br>support@winorder.de | × |
| Benutzerdef | finierte Integration aktivieren | I                                                |                                                                                                    |   |

### Einrichtung in WinOrder

Starten Sie in WinOrder unter "Optionen – Einstellungen – Online-Shop" den Online-Shop Einrichtungsassistenten und wählen den Anbieter "GloriaFood" aus. Anschließend geben Sie den soeben kopierten Restaurantschlüssel ein:

| Online-Shop-Einrichtungsassistent                                                                                                    |  |  |  |  |
|----------------------------------------------------------------------------------------------------|--|--|--|--|
| Anmeldedaten<br>Geben Sie die Anmeldedaten für den einzurichtenden Online-Shop ein.                                                                              |  |  |  |  |
| Ausgewählter Online-Shop: "GloriaFood"                                                                                                    |  |  |  |  |
| Restaurantschlüssel:                                                                                                    |  |  |  |  |
| ••••••                                                                                                    |  |  |  |  |
| Überprüfung auf noch nicht in WinOrder-Artikeldaten enthaltene Artikel:<br>✓ Speisekarte importieren<br><u>Wo finde ich den GloriaFood-Restraurantschlüssel?</u> |  |  |  |  |
| Hilfe << Zurück Weiter >> Abbrechen                                                                                                    |  |  |  |  |

Optional lässt sich hier auch die Speisekarte von GloriaFood importieren. Speichern Sie anschließend die Einstellungen.

WinOrder ist jetzt bereit zum Empfang bestätigter GloriaFood Bestellungen.

### Automatische Auftragsannahme

Bestellungen müssen normalerweise durch die App angenommen und mit Lieferzeit bestätigt werden damit Sie von WinOrder abgerufen werden können. Sie können auf die Restaurant-App verzichten wenn die automatische Bestellbestätigung aktiviert wird:

| ORACLE<br>GloriaFood |                                                           | WinOrderTestaurant <del>-</del> |                                                          | Ł           | @pixelplanet. |
|----------------------|-----------------------------------------------------------|---------------------------------|----------------------------------------------------------|-------------|---------------|
| *                    | ANDERE                                                    |                                 |                                                          |             |               |
| <b>\$</b>            | Drucken                                                   |                                 | Automatische Auftragsannahme                             |             | Weiter        |
|                      | Erweiterte Einstellungen                                  |                                 |                                                          |             |               |
| C                    | Benachrichtigungen                                        |                                 | Möchten Sie die automatische Auftragsannahme aktivierer  | 1?          | Ja Nein       |
| ••                   | Unterstützte Sprachen                                     |                                 |                                                          |             |               |
|                      | Limit scheduled orders                                    |                                 | Standard-Erfüllungszeit                                  |             | ^             |
| ~                    | <ul> <li>Automatische</li> <li>Auftragsannahme</li> </ul> |                                 | Abholung:                                                | 20          | Minuten       |
| Ċ                    | Servicegebühren                                           |                                 | Lieferung:                                               | 45          | Minuten       |
| •••                  | Integration von Dritten                                   |                                 | Unterschiedliche Zeit für Liefergebiet einstellen        |             |               |
|                      |                                                           |                                 | Essen vor Ort:                                           | 20          | Minuten       |
|                      |                                                           |                                 |                                                          |             |               |
|                      |                                                           |                                 | So funktioniert das bei geplanten Bestellungen und Tisch | nreservieru | ingen         |

Dann wird die Bestellung automatisch durch GloriaFood mit der vorgegebenen Lieferzeit bestätigt.

Senden Sie eine Testbestellung aus der GloriaFood Webseite. Die Testbestellung muss nach spätestens einer Minute in WinOrder ankommen und signalisert werden:

| 🕨 Neue Online-Shop Bestellung X                                      |                          |  |  |
|----------------------------------------------------------------------|--------------------------|--|--|
| Es ist eine neue Online-Shop Bestellung verfügbar.                   |                          |  |  |
| Möchten Sie jetzt die Anzeige der Online-Shop-Bestellungen aufrufen? |                          |  |  |
| Hilfe [F1]                                                           | Abbruch [Esc] OK [Enter] |  |  |

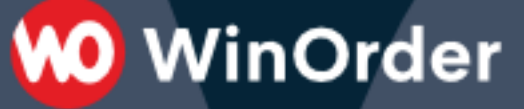

#### Import der GloriaFood Artikel in Winorder

Online bestellte Artikel müssen in WinOrder angelegt sein. Sie können die GloriaFood-Artikel in WinOrder importieren unter "Stammdaten"/"Artikeleingabe"/"Importieren"/"von Online-Shop":

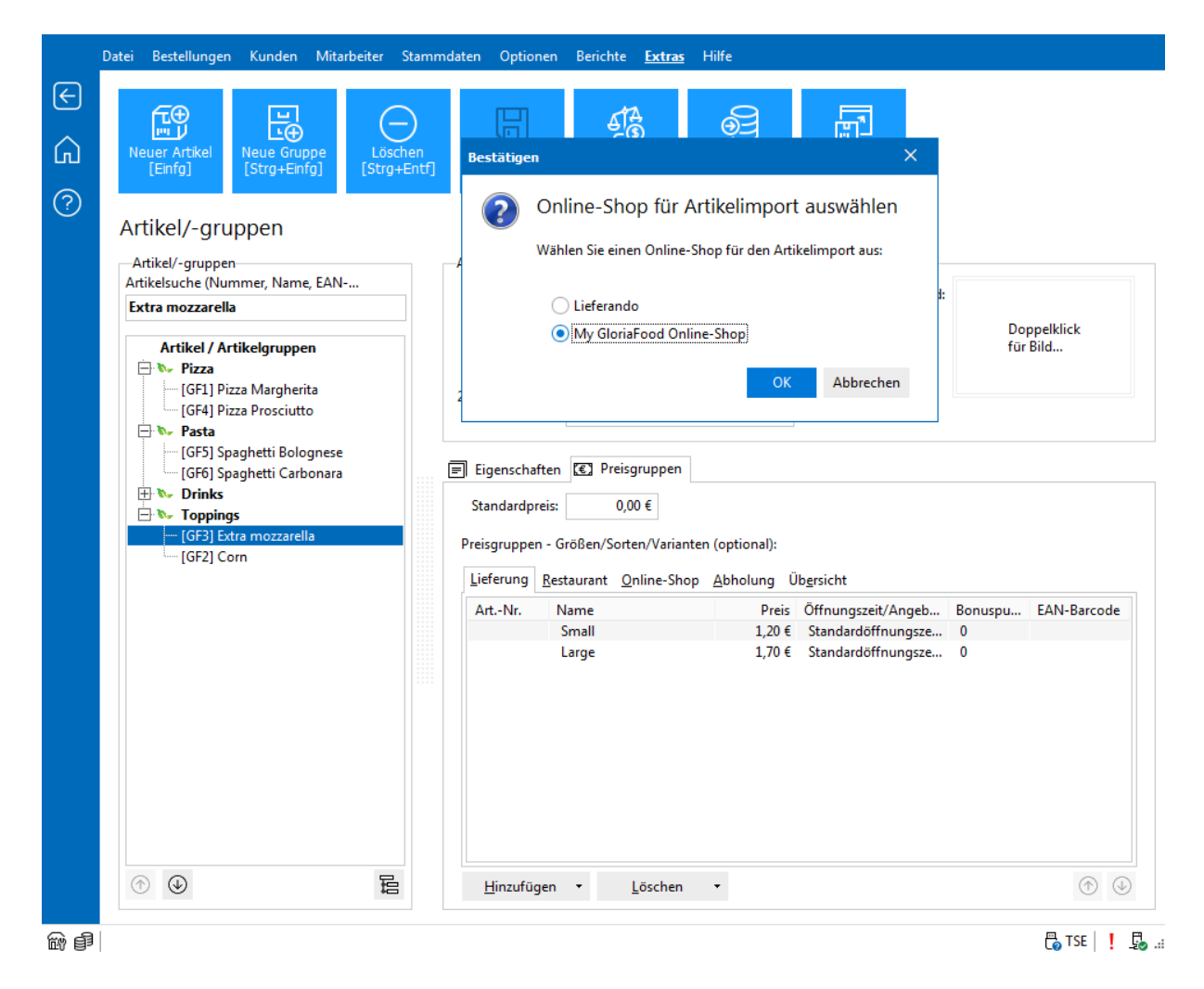

Kontrollieren Sie nach dem Import unbedingt die korrekte MwSt Einstellung für die Artikelgruppen.